## 振込・振替の照会・依頼取消

過去に手続きを行った振込・振替のご依頼内容を照会できます。また、振込・振替依頼の取消を行うこと ができます。

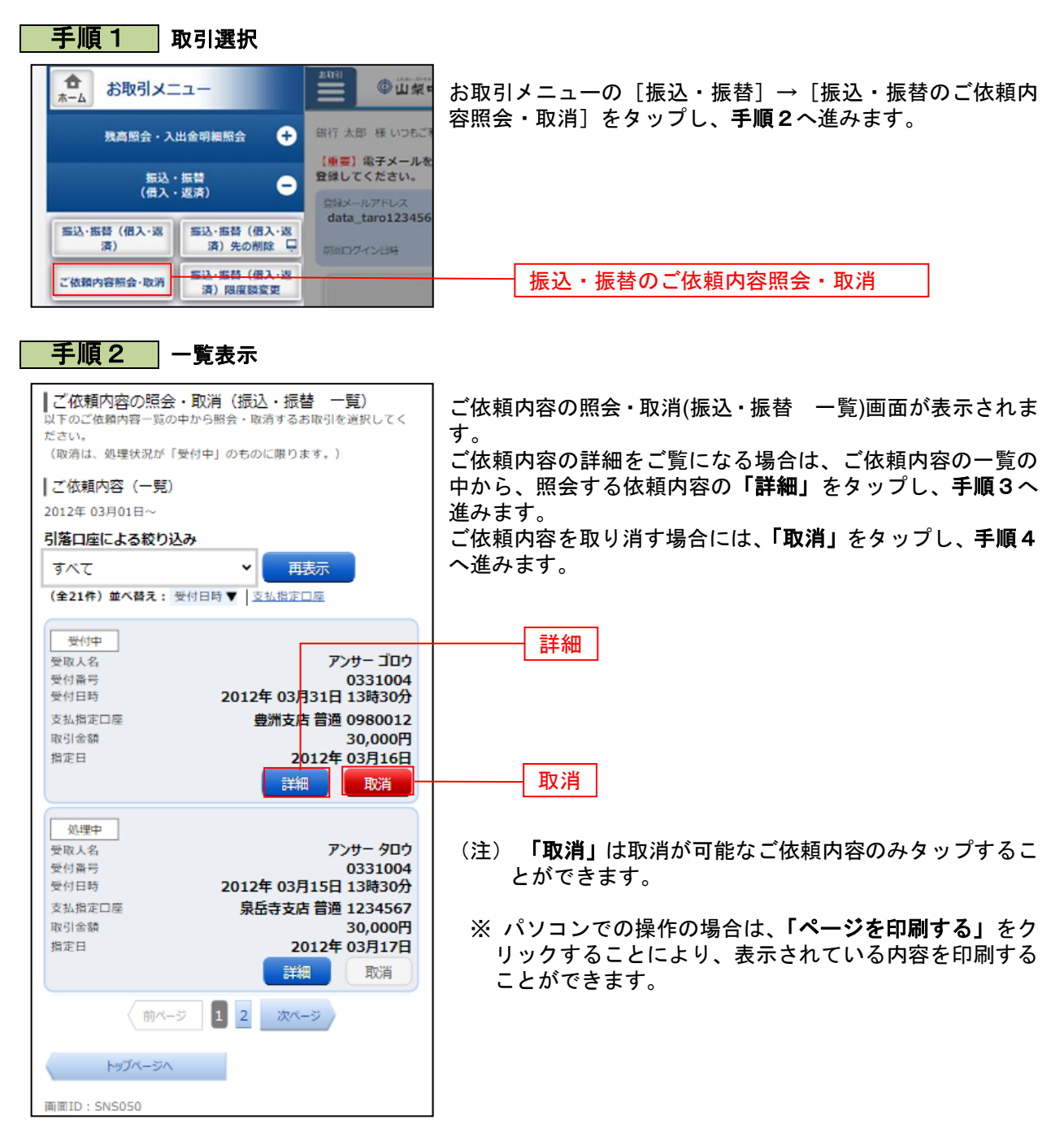

| 手順3                                                                               | 内容の照会                                                     |                                                                 |
|-----------------------------------------------------------------------------------|-----------------------------------------------------------|-----------------------------------------------------------------|
| <ul> <li>ご依頼内容の</li> <li>※ ご佐頼内容を<br/>取消を行う場合は<br/>さい。</li> <li>↓ 依頼状況</li> </ul> | 2照会・取消(振込・振替 内容照会)<br>推設してください。<br>「ご他頼内容の取消確認へ」ボタンを押してくだ | ○ ご依頼内容の照会・取消(振込・振替 内容照会)画面が表示されます。 ○ 依頼状況欄の内容をご確認ください。         |
| 受付中           受付番号           受付日時           メディア                                  | 0331000<br>2012年03月31日 13時10分<br>インターネット                  | ご依頼内容について、依頼の取消を行う場合は「 <b>ご依頼内容</b><br>の取消確認へ」をタップし、手順4へ進みます。   |
| 依頼内容                                                                              | 支払指定口廠                                                    |                                                                 |
| 豊洲支店                                                                              | 普通 0980012                                                |                                                                 |
|                                                                                   | 振込・振替先口座情報                                                |                                                                 |
| 金融機関名<br>支店名<br>科目<br>口座番号                                                        | ァーダ銀行<br>本店営業部<br>普通<br>7654321                           |                                                                 |
| 受取人名<br>金額                                                                        | アンサー ゴロウ<br>30,000円<br>30,000円                            |                                                                 |
| 日付<br>EDI債報                                                                       | (手数料0円)<br>(手数料0円)<br>指定日 04月01日<br>EDI123456789          |                                                                 |
|                                                                                   | ご依頼内容の取消確認へ                                               | ご依頼内容の取消確認へ                                                     |
| Ę                                                                                 | 3                                                         |                                                                 |
| 面面ID:SNS051                                                                       |                                                           |                                                                 |
| 手順4                                                                               | 取消内容の確認                                                   | 7                                                               |
| ご依頼内容の<br>振込・振替内容を<br>てください。                                                      | ) <b>取消(振込・振替 取消確認)</b><br>ご確認のうえ、「取消を確定する」ボタンを押し         | ご依頼内容の取消(振込・振替 取消確認)画面が表示されま<br>す。                              |
| 依頼状況                                                                              |                                                           | 取消内容欄の依頼状況、依頼内容をご確認のうえ、「取消を<br>確定する」をタップし、手順5へ進みます。             |
| 受付番号<br>受付日時<br>メディア                                                              | 1110011<br>2012年03月31日 13時00分<br>インターネット                  | ┃<br>取消を中止する場合は、「取消を中止する」をタップし、ご<br>体額内容の照合・取消(振込・振恭・一覧)画面へ戻ります |
| 依頼内容                                                                              | 支払指定口座                                                    |                                                                 |
| 大塚支店                                                                              | 普通 1234567                                                |                                                                 |
|                                                                                   | 振込·振替先口座情報                                                |                                                                 |
| 金融機関名<br>支店名<br>科目                                                                | 1111銀行<br>新宿支店<br>普通                                      |                                                                 |
| 口座番号<br>受取人名                                                                      | 0123456<br>ジセダイ ハナコ                                       |                                                                 |
| 金額<br>引落合計金額                                                                      | 100,000円<br>100,105円<br>(手数料105円)                         |                                                                 |
| 日付<br>EDI情報                                                                       | 指定日 10月03日<br>EDI123456789                                | □ 取消を確定する □                                                     |
|                                                                                   | 取消を確定する                                                   |                                                                 |
|                                                                                   | 取消を中止する                                                   |                                                                 |
| 展<br>画面ID - SNTOSS                                                                | 3                                                         |                                                                 |
| <ul> <li>mmm.011 * SN1050</li> </ul>                                              |                                                           |                                                                 |

------

.\_.\_.

| 手順5                                | ]取消完了                                          |  |  |
|------------------------------------|------------------------------------------------|--|--|
| 【ご依頼内容の月<br>ご指定の振込依頼を<br>ご利用ありがとうご | 2消(振込・振替 取消完了)<br><sub>取消しました。</sub><br>ざいました。 |  |  |
| ┃依頼状況                              |                                                |  |  |
| 受付番号<br>メディア                       | 0331000<br>インターネット                             |  |  |
| 依頼内容                               |                                                |  |  |
|                                    | 支払指定口座                                         |  |  |
| 大塚支店 普通                            | 1234567                                        |  |  |
|                                    |                                                |  |  |
|                                    | 振込·振替先口座情報                                     |  |  |
| 金融機関名                              | 1111銀行                                         |  |  |
| 支店名                                | 新宿支店                                           |  |  |
| 科目                                 | 普通                                             |  |  |
| 口座留号                               | 0123436                                        |  |  |
| 受取人名<br>全朝                         | シゼダイ ハナコ                                       |  |  |
| 引落合計金額                             | 100,105円                                       |  |  |
|                                    | (手数料105円)                                      |  |  |
| 日付                                 | 指定日 10月03日                                     |  |  |
| EDI情報                              | EDI123456789                                   |  |  |
|                                    |                                                |  |  |
|                                    | ご依頼内容の内容一覧へ                                    |  |  |
| 画面ID:SNT051                        |                                                |  |  |

ご依頼内容の取消(振込・振替 取消完了)画面が表示されます。 取消した依頼内容欄をご確認ください。

-----